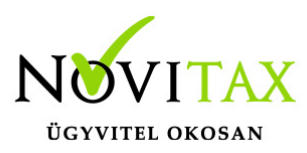

# Órabér változás kezelése

#### Változás rögzítése

A személyek jogviszonyán belüli változások esetén, így az órabér változásának rögzítéséhez is, a Személyi adatokban, az adott személynél rá kell kattintani a Jogviszonyok/Változások gombra. Ott fel kell rögzíteni változás tényét az Új változat gombra kattintva. A változás hatálybalépésének dátuma, az órabér változás dátuma legyen.

| 🛃 Jogviszonyok                 |                    | Sherit           |            |                        |                      |                    |  |
|--------------------------------|--------------------|------------------|------------|------------------------|----------------------|--------------------|--|
| Név                            | Jogviszony sorszám | Állomány csoport |            | Foglalkoztatás jellege | Jogviszony kezdete   | Jogviszony vége    |  |
| Főállású Alkalmazott           |                    | L Alkalmazott    |            | Főállású               | 2013.12.20           |                    |  |
|                                |                    |                  |            |                        |                      |                    |  |
|                                |                    |                  |            |                        |                      |                    |  |
|                                |                    |                  |            |                        |                      |                    |  |
|                                |                    |                  |            |                        |                      |                    |  |
|                                |                    |                  |            |                        |                      |                    |  |
|                                |                    |                  |            |                        |                      |                    |  |
|                                |                    |                  |            |                        |                      |                    |  |
|                                |                    |                  |            |                        |                      |                    |  |
|                                |                    |                  |            |                        |                      |                    |  |
| + - • • × ~ S                  |                    |                  | -          |                        | 1                    |                    |  |
|                                | 🔺 Út               |                  |            | 🞍 i li változat        |                      |                    |  |
|                                |                    | Jogviszony       |            |                        |                      |                    |  |
| Változások                     |                    |                  |            |                        |                      |                    |  |
| Változás kezdete FEOR/TEÁOR sz | ám Költséghely     | Kifizetőhely     | Megjegyzés | 9                      | Szocho kedv. 1. Szoc | ho kedv. 2. Mnypzt |  |
| 2013.12.20 4122                |                    |                  |            |                        | 0                    | 0                  |  |
| Úi változat rögzíté            | se                 |                  |            |                        |                      |                    |  |
| o, rancolar rogenee            |                    |                  |            |                        |                      |                    |  |

### Órabér rögzítése

A változás rögzítése után, az Órabér gombra kattintás után a "-" jellel törölni kell a korábbi órabért, és a "+" jellel fel kell rögzíteni az újat.

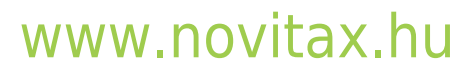

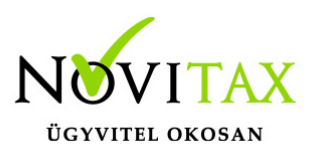

# Órabér változás kezelése

| 🛃 Órabér adatok karbantartása 📃 🗖 |               |                             |            |                 |                     |  |  |
|-----------------------------------|---------------|-----------------------------|------------|-----------------|---------------------|--|--|
| JOGVSORSZ                         | Érvényesség   | Munkaszám                   | Kapta      | Órabér          | КТСН                |  |  |
| 1                                 | 2015.06.01    | 2                           | 2015.01.05 | 1,000.00        |                     |  |  |
|                                   |               |                             |            |                 |                     |  |  |
|                                   |               |                             |            |                 |                     |  |  |
|                                   |               |                             |            |                 |                     |  |  |
|                                   |               |                             |            |                 |                     |  |  |
|                                   |               |                             |            |                 |                     |  |  |
|                                   |               |                             |            |                 |                     |  |  |
|                                   |               |                             |            |                 |                     |  |  |
|                                   |               |                             |            |                 |                     |  |  |
| +   -   +                         | ✓ × ୯         | s                           |            |                 |                     |  |  |
|                                   |               |                             |            |                 |                     |  |  |
| Újra <u>b</u> ejelentá            | és (T1041/42) | Ó <u>r</u> abér <u>P</u> ót | ilékok Csa | itolt állományo | k <u>E</u> semények |  |  |
| Órabér                            |               |                             |            |                 |                     |  |  |

Amennyiben költséghelyet és/vagy munkaszámot is kezelnek a bérszámfejtő programban, akkor a személyhez tartozó munkaszámot és/vagy költséghelyet is rögzíteni kell az órabér adatoknál. Ellenkező esetben figyelmeztetést küld a program.

Több költséghely/munkaszám használata esetén lehetőség van az összes költséghelyhez/munkaszámhoz tartozó órabér rögzítésére.

Ha a változás dátuma nem a hónap első napja, akkor adott hónapban két számfejtést kell készíteni az adott személynek. Ebben az esetben két személyként jelenik meg a személy a számfejtésben. Időrendben, azaz először a hónap első felét, majd a hónap második felét kell leszámfejteni.

A számfejtésekről készülő számfejtő lap lekérhető számfejtésenként, de a változás ellenére, akár egy számfejtő lap is elkészíthető.

### www.novitax.hu